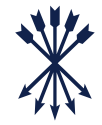

1

Getting started: What you need

## \*

## Getting Started: What you need

To use the Rothschild & Co Wealth UK app, you need four things

#### ITEM 1:

A smart device (such as a smartphone)

#### ITEM 2:

 Internet access for your smart device (both to download and use the Rothschild & Co Wealth UK app)

#### ITEM 3:

 Your existing log in details for eAccess (See guide here)

#### ITEM 4:

 The Airlock 2FA app set up on your smart device

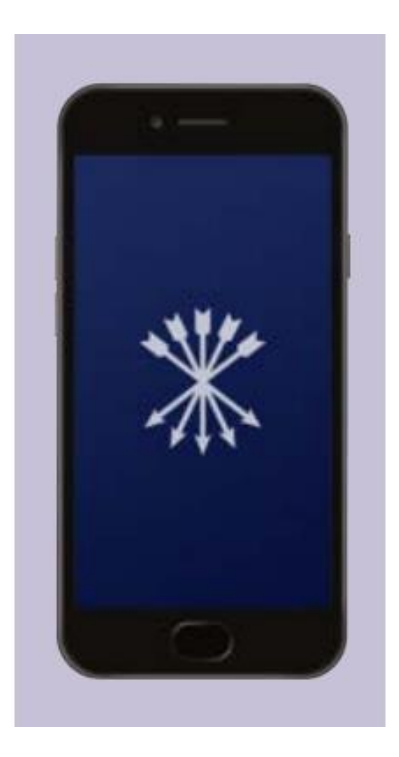

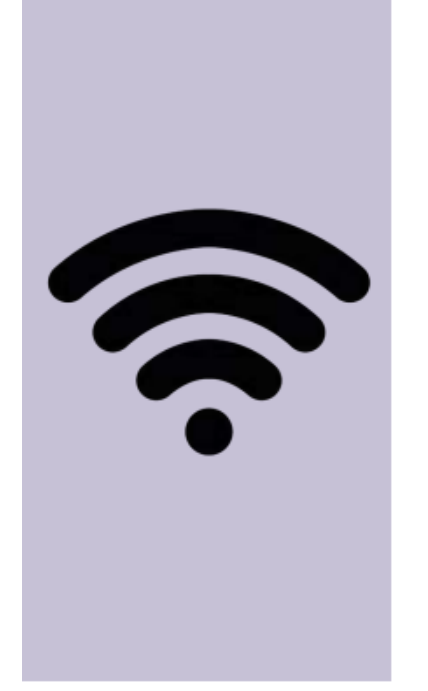

| <b>* Roths</b>  | schild&Co                                                                                                    |
|-----------------|----------------------------------------------------------------------------------------------------|
| ALL Ments Mar   | alianan                                                                                                    |
| Welc            | ome to Rothschild & Co                                                                                                    |
| eAcc            | ess                                                                                                    |
| Please log in w | ith your username and password. First time users will need their temporary                                                                                                 |
| password, whi   | ch has been sent either via email or post.                                                                                                    |
| 1               |                                                                                                    |
| Password        |                                                                                                    |
|                 |                                                                                                    |
|                 |                                                                                                    |
|                 |                                                                                                    |
|                 |                                                                                                    |
| Please find s   | tep by step instructions for activating your account and subsequent access below.<br>For Airtock 2FA users this <u>guide</u> and for R&Co Secure users this <u>guide</u> . |
| you are unsure  | which guide to access, please check the registration instructions which have been sen<br>to you via email or post.                                                         |
|                 | Please contact your client adviser if you have any questions.                                                                                                    |
|                 |                                                                                                    |

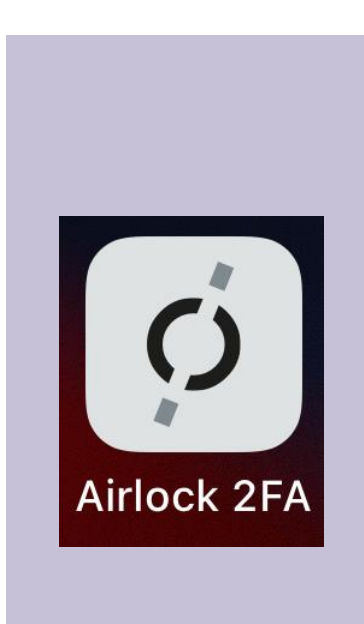

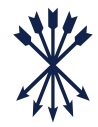

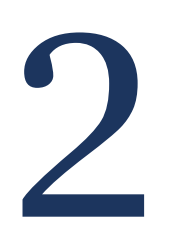

# Accessing the Rothschild & Co Wealth UK app

# Step 1: Downloading the Rothschild & Co Wealth app

### Download the Rothschild & Co Wealth UK app using your mobile device

To access the Rothschild & Co Wealth UK app, you will need to download the app on your mobile device. This **must** be the same device that you have Airlock 2FA app downloaded to and will not work if using two different devices.

The Rothschild & Co Wealth UK app can be found in the App Store for Apple devices (as shown on the examples throughout) or in the Google Play store for Android devices.

#### STEP 1A:

Open the App Store

Step 1B:
Search 'Rothschild & Co Wealth UK' in the App Store

#### STEP 1C:

 Download the app. You may need to enter your Apple password

#### STEP 1D

 Once downloaded, you will find Rothschild & Co Wealth UK on your device (you may need to swipe to locate it)

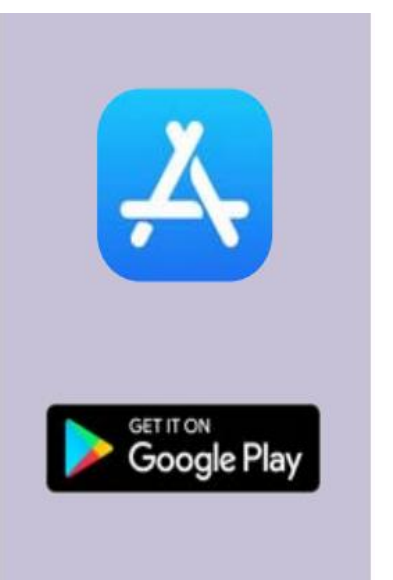

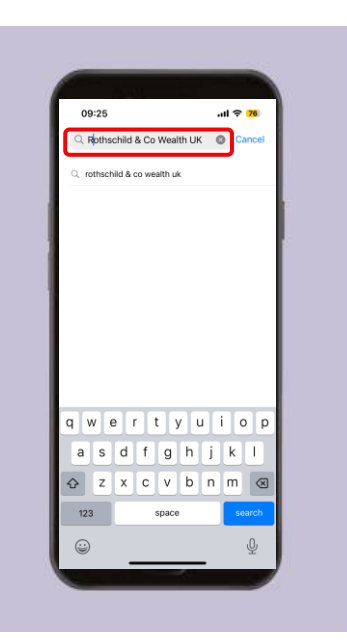

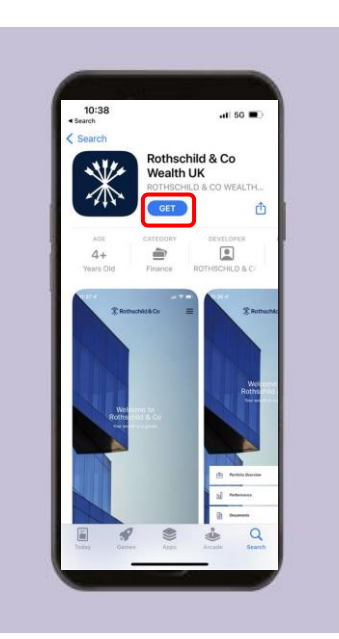

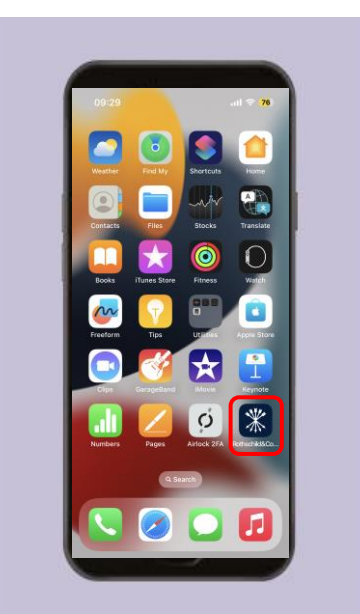

# Step 2: Logging into Rothschild & Co Wealth UK app

Logging into Rothschild & Co Wealth UK app using your mobile device

#### STEP 2A:

below

Open the Rothschild & Co
 Wealth UK app. You should be presented with the screen

#### STEP 2B:

 To log in, click the 'Register' button

#### STEP 2C:

 Enter your eAccess Username and Password

#### STEP 2D:

 You will be redirected to the Airlock 2FA app. Please click the 'Approve' button. You will then be redirected back to the Rothschild & Co Wealth UK app

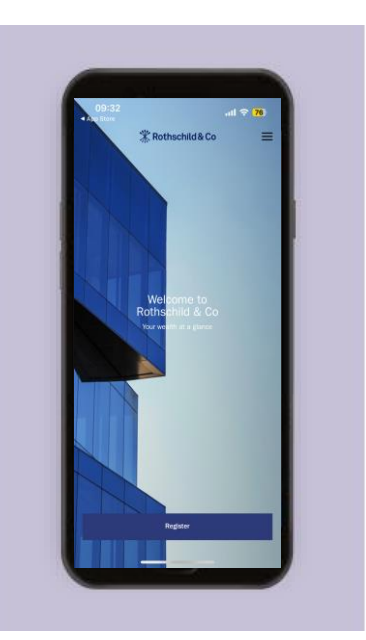

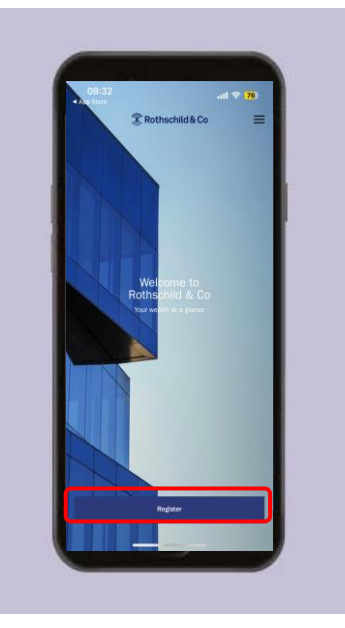

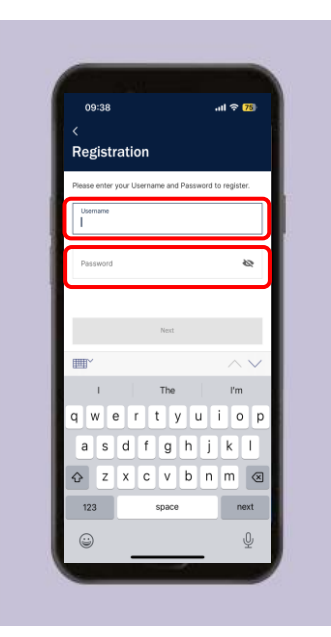

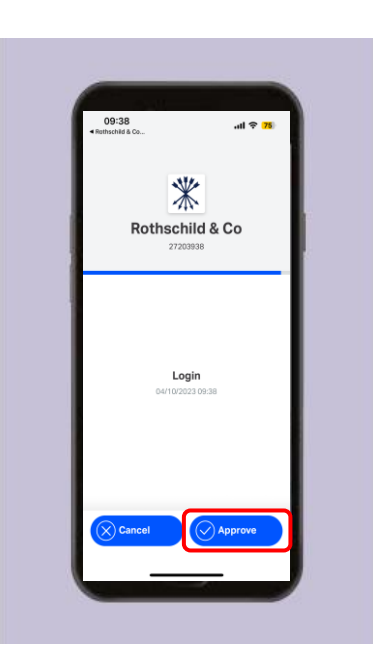

## \*

## Step 3: Enable Face ID

### Enabling Face ID for faster, easier access to your account

#### STEP 3A:

 When returning to the Rothschild & Co Wealth UK app, you will be asked to enable Face ID. Please click 'Enable'

#### STEP 3B:

 Please read the disclaimer and click 'Accept' if you agree

#### STEP 3C:

 A final popup will ask you to confirm the use of Face ID to log in. Please click 'OK'

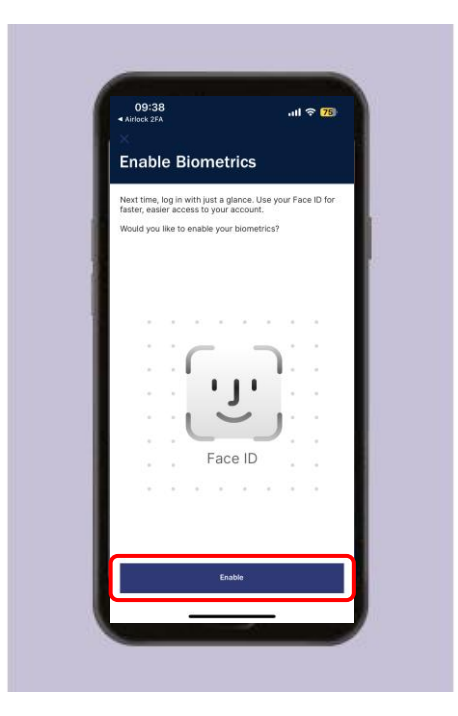

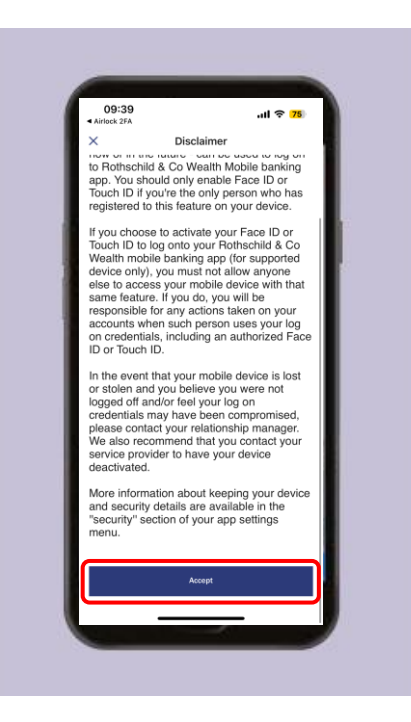

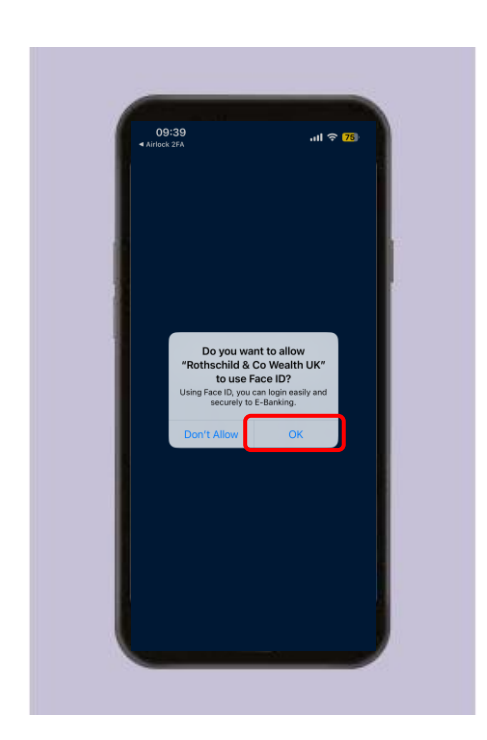

### Step 4: Name your device

### Naming your device in the Rothschild & Co Wealth UK app

#### STEP 4A:

 You will be asked to define a name for the mobile device you are using

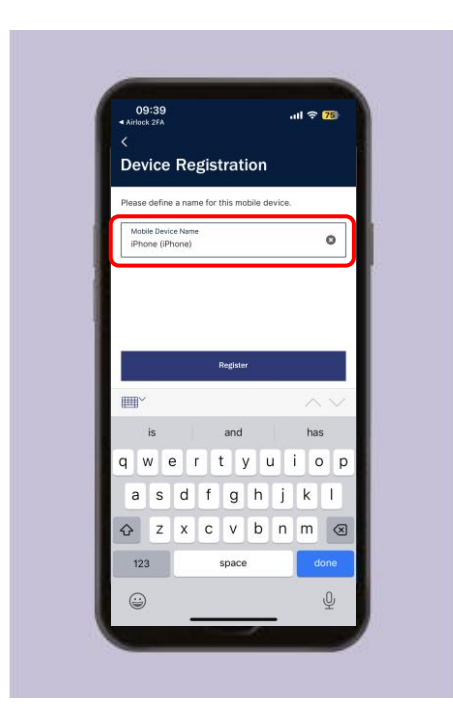

#### STEP 4B:

 Once you have entered a device name, please click 'Register'

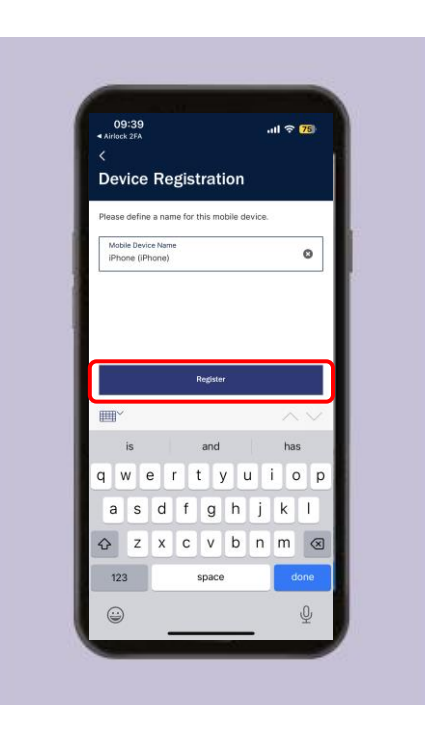

#### STEP 4C:

 You will now be logged registered and logged into the Rothschild & Co Wealth UK app. You should be presented with the screen below

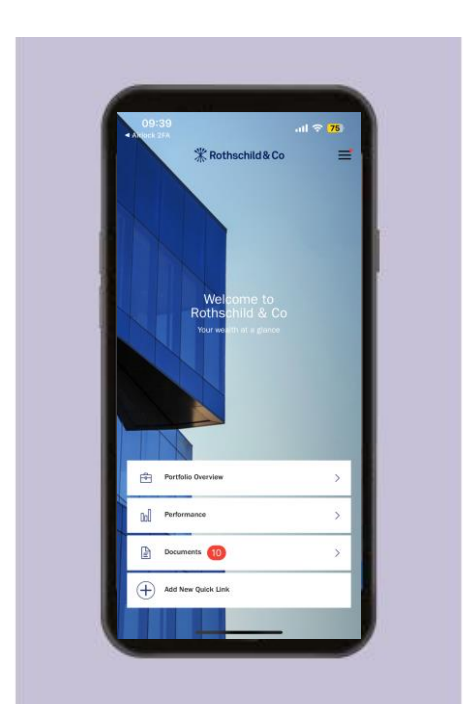

### **Ongoing Support**

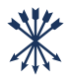

For any questions, queries or issues, or if you lose your mobile device after registering for Rothschild & Co Wealth UK, please contact your Client Team